## สารบัญ

| การเข้าใช้งานระบบ               | 2 |
|---------------------------------|---|
| ความรู้เบื้องต้นในการใช้งานระบบ | 3 |
| MANAGE DATA INPUT               | 4 |
| CHANGE PASSWORD                 | 5 |

# คู่มือการใช้งานสำหรับ ผู้บันทึกข้อมูล สถานประกอบการ

Data input หรือ ผู้บันทึกข้อมูล สถานประกอบการ มีหน้าที่ บันทึก Log เข้า ระบบ ซึ่งการทำงานสามารถบันทึกได้ ทั้ง Web-application (สำหรับกรอกข้อมูลผ่าน คอมพิวเตอร์ โน้ตบุค หรือ Tablet) และ Mobile-application (สำหรับกรอกข้อมูลผ่าน Tablet หรือ มือถือ)

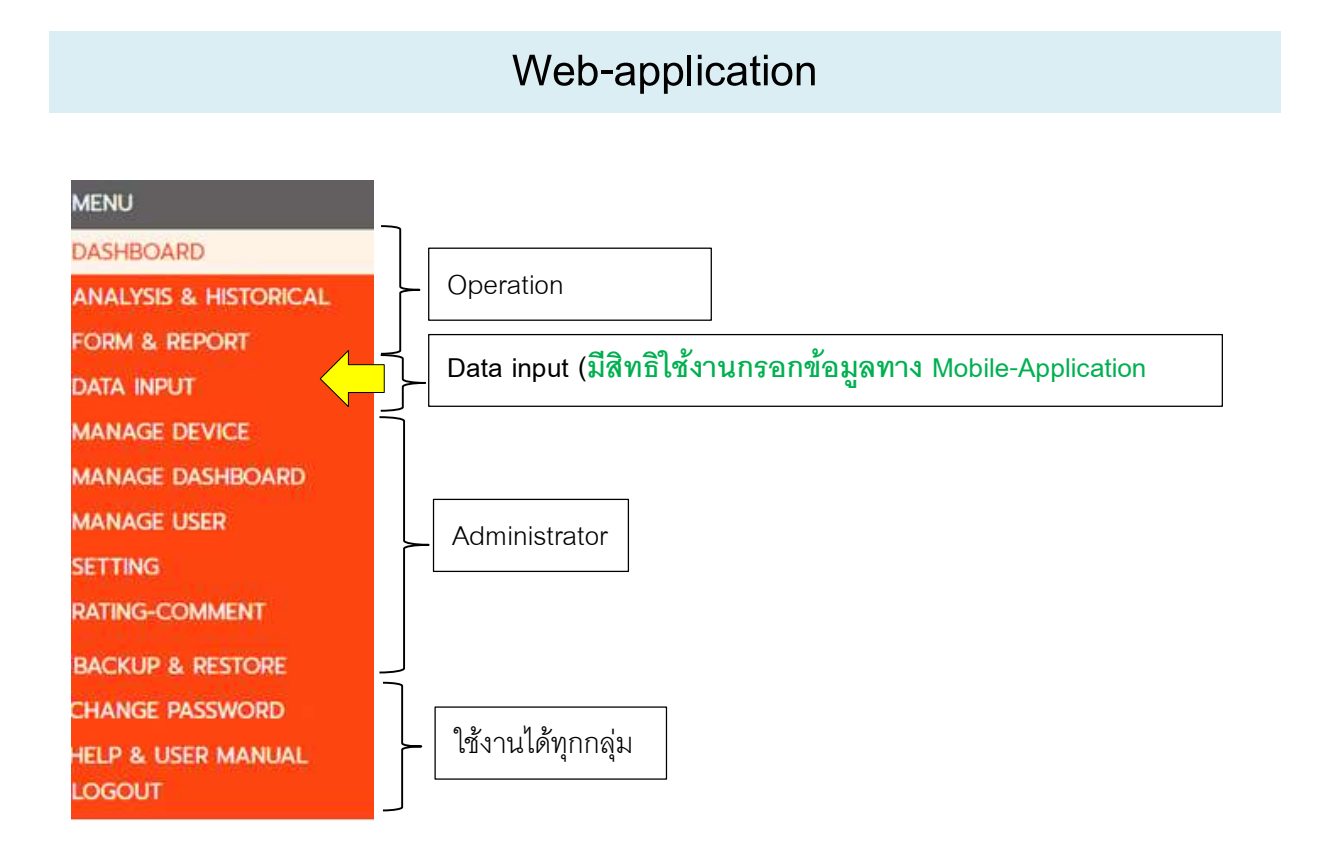

|          | การเข้าใช้งานระบบ |
|----------|-------------------|
| Username |                   |
| Password |                   |
| LOGIN    |                   |

ป้อน Username และ Password จากนั้นกดปุ่ม <sup>LOGIN</sup> เมื่อเข้าสู่ระบบสำเร็จ จะพบหน้าจอดังภาพ

| [ DATA INPUT ]     |           |              |                      |             |       |         |       | SAVE  |
|--------------------|-----------|--------------|----------------------|-------------|-------|---------|-------|-------|
| MENU               | 25/01/2   | 2020 🛗       | 08.00                | 11:00       | 12:00 | 13:00   | 17:00 | 19:00 |
| DATA INPUT         | TEMP_IN4  |              |                      |             |       |         |       |       |
| CHANGE PASSWORD    | TEMP_OUT4 |              |                      |             |       |         | 1     |       |
| HELP & USER MANUAL |           |              |                      |             |       |         |       |       |
| LOGOUT             | 1         |              |                      |             |       |         |       |       |
|                    |           | 19191110     | <b>เ</b> ด.๚กา.๚ส้ำต | ส           |       |         |       |       |
|                    |           | P41 19 19 19 |                      | 7910        |       |         |       |       |
|                    | 11.4      |              | _                    | _           |       |         |       |       |
|                    |           | ц            | X a' a               |             |       |         |       |       |
|                    |           | กดปุ่ม       | 🧀 เพอป               | ดเมนู และ 🛽 |       | โดงเมนู |       |       |
|                    | - 1g.     | 4            |                      | 41          |       | 40      |       |       |
|                    |           |              |                      |             |       |         |       |       |

## ความรู้เบื้องต้นในการใช้งานระบบ

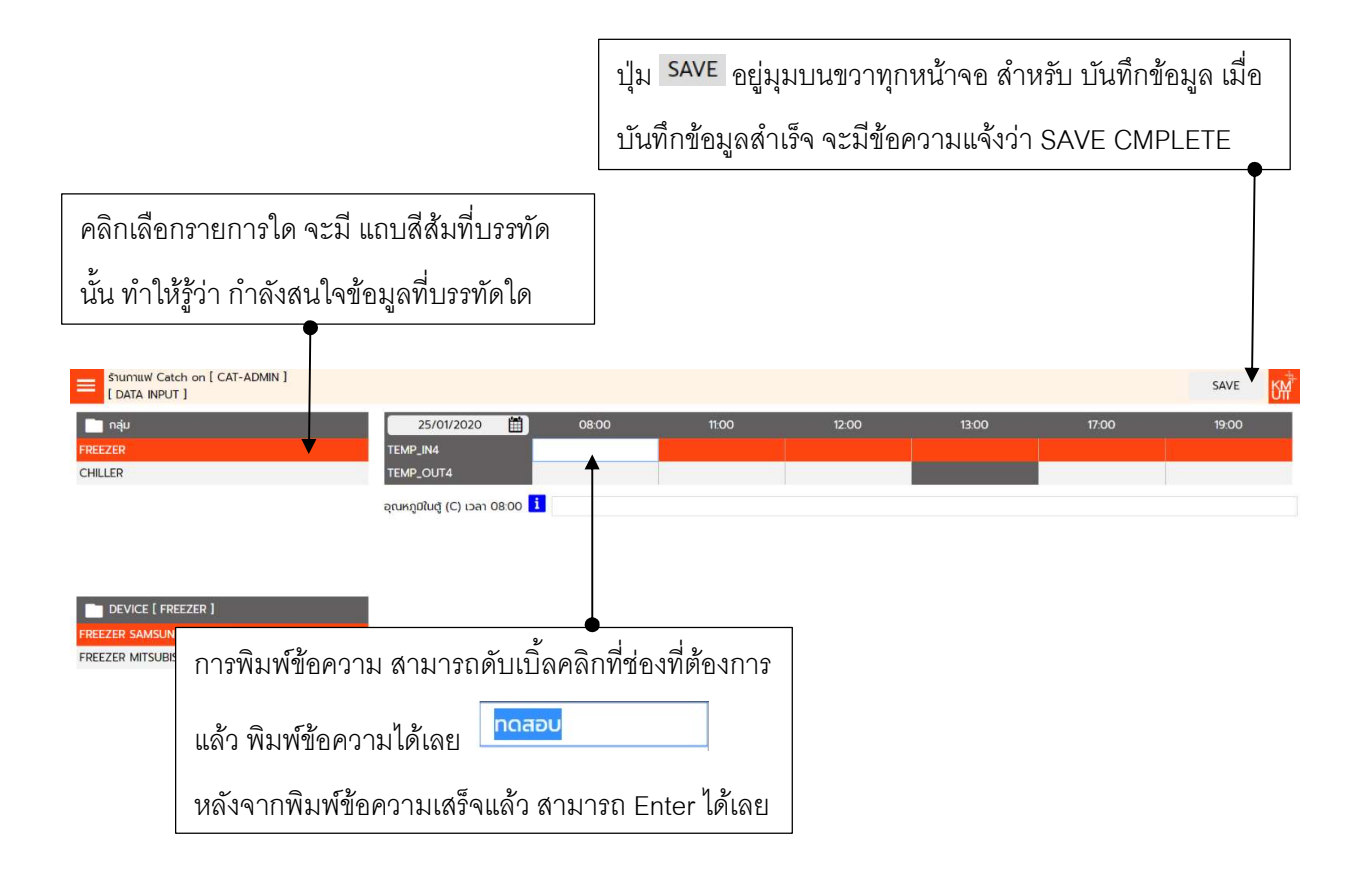

#### MANAGE DATA INPUT

เมนู DATA INPUT สำหรับ บันทึกข้อมูล LOG เมื่อเลือก เมนูดังกล่าวจะปรากฏหน้าจอดังภาพ

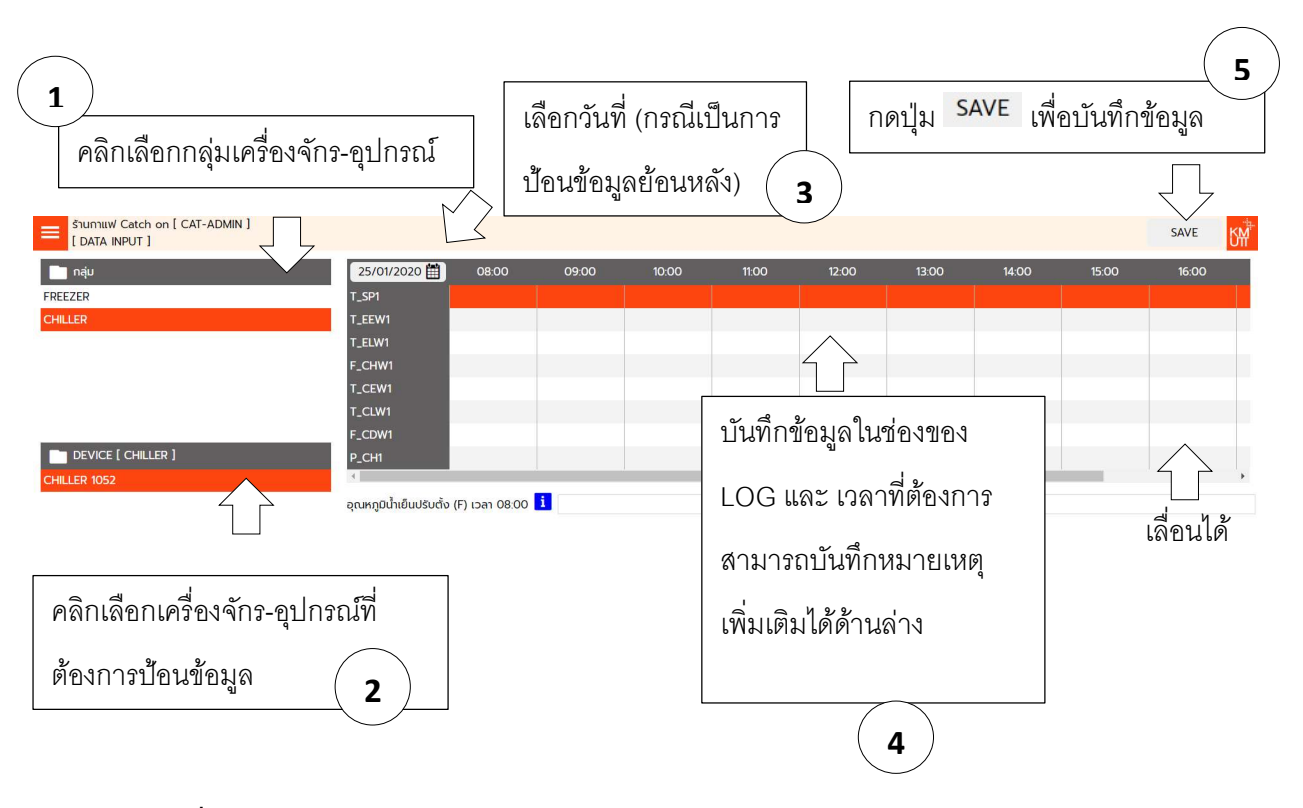

#### <u>รายละเอียดเพิ่มเติม</u>

- 1. สามารถ ป้อนข้อมูลได้หลาย ๆ รายการ แล้วจึงกดปุ่ม SAVE เพียงครั้งเดียว
- ข้อมูลบางอย่าง จะมีการกำหนดเงื่อนไขไว้ เช่น ไม่เกิน 10 หรือ ต้องกรอกเป็นตัวเลข ทศนิยม 2 ตำแหน่ง หรือ กรอกข้อมูลได้เฉพาะเลข 1,2,3 เท่านั้น หากข้อมูลที่กรอก ไม่ตรงตามเงื่อนไข จะมีข้อความแจ้งเตือนให้แก้ไข ข้อมูล เช่น ตัวอย่างข้อความเตือน

TEMP\_IN4 ค่า 1 ไม่อยู่ในรายการ (10,20,30) TEMP\_IN4 ค่า 1 ไม่อยู่ในช่วง (10-30) TEMP\_IN4 ค่า 1 ไม่ถูกต้อง (00.00)

3. ช่องที่มีสีเทาเข้ม คือ ไม่บันทึก LOG ในช่วงเวลาดังกล่าว

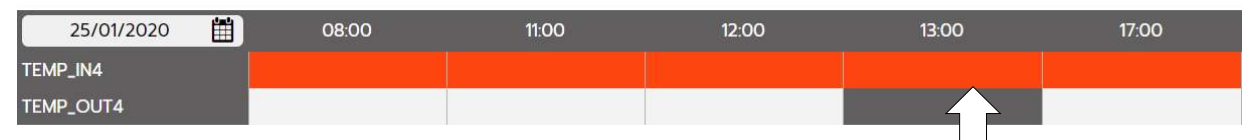

4. มีข้อมูลบางประเภทที่ไม่ระบุช่วงเวลาที่กรอกข้อมูล จะมีหน้าจอดังภาพ

|                                               |      | สังเกตุว่า ไม่มีช่วงเวลากำกับไว้ |
|-----------------------------------------------|------|----------------------------------|
|                                               |      | $\Box$                           |
| 25/01/2020                                    |      | $\checkmark$                     |
| หน่วยไฟ                                       | 1300 |                                  |
| หน่วยการใช้ไฟ หน่วยไฟ () เวลา 🚺 เดือน 01/2563 |      |                                  |

ข้อมูลลักษณะนี้ จะกรอกข้อมูลเวลาใดก็ได้ โดยโปรแกรมจะบันทึก เวลาตามช่วงเวลาที่บันทึกข้อมูลจริง

เมนู CHANGE PASSWORD สำหรับ เปลี่ยนรหัสผ่าน เมื่อเข้าโปรแกรรม จะปรากฎหน้าจอดังภาพ

| รหัสผ่านเก่า       |         |
|--------------------|---------|
| รหัสผ่านใหม่       |         |
| ยืนยันรหัสผ่านใหม่ |         |
|                    | ตรวจสอบ |

### ขั้นตอนการเปลี่ยนรหัสผ่าน

- 1. พิมพ์ รหัสผ่านเก่า และ รหัสผ่านใหม่ / ยืนยันรหัสผ่านใหม่
- กดปุ่ม ตรวจสอบ
- 3. หากตรวจสอบผ่าน กดปุ่ม SAVE
- 4. กรณีที่ไม่ได้ตรวจสอบ หรือ ตรวจสอบไม่ผ่าน จะไม่สามารถ บันทึกได้

### Mobile-application

สำหรับ ป้อนข้อมูล ตัวแปรต่าง ๆ ที่ กำหนดไว้ของแต่ละสถานประกอบการ (ต้องเป็นผู้ใช้งานที่กำหนดสิทธิแบบ data input) เมื่อ Login เข้าระบบ จะเลือกกลุ่ม อุปกรณ์/เครื่องจักร และ เลือก ที่ รายชื่อ อุปกรณ์/เครื่องจักร

| dtac<br>dtac=፣ all എnll ֍ <b>՝ Բ ເ) ɐ ៲ ៵ .</b> () <b>≵ ■</b> ) 1:31 |                                         | dtac<br>dtac-T •I | I 1.11 (0° <b>6 (0</b> E |                | 🛈 岩 🔳 1:38 |
|----------------------------------------------------------------------|-----------------------------------------|-------------------|--------------------------|----------------|------------|
|                                                                      |                                         | Šnu<br>DA         | กาแฟ Cat<br>TA INPUT     | ch on (Ca<br>] |            |
|                                                                      |                                         |                   |                          |                |            |
|                                                                      |                                         | 🔲 ນ້อ             | มูล                      |                |            |
|                                                                      |                                         |                   |                          |                |            |
| Username.                                                            |                                         |                   |                          |                |            |
|                                                                      |                                         |                   |                          |                |            |
| Password.                                                            |                                         |                   |                          |                |            |
|                                                                      |                                         | 1                 | 2                        | 3              | ลบ         |
| LOGIN                                                                |                                         | 4                 | 5                        | 6              | ō          |
|                                                                      |                                         | 7                 | 8                        | 9              | i          |
|                                                                      |                                         | 0                 |                          | +/-            | E          |
|                                                                      |                                         |                   | บันทึกเ                  | าั้งหมด        |            |
| $\sim$ $\Box$ $\circ$ $\triangleleft$                                |                                         | ~                 |                          | D Q            |            |
| ป้อน Username และ Password                                           | กดปุ่ม                                  | เพื่อแส           | ดงรายการ                 | นครื่องจักร    | า-อุปกรณ์  |
| กดปุ่ม LOGIN                                                         | หาก มี C                                | R-CODE            | ติดที่ราย                | ยการ เค๋       | รื่องจักร- |
| หากมีการ Login แล้ว การเข้า                                          | อุปกรณ์ ส                               | งามารถก           | ดปุ่ม                    | เพื่อส         | แกน QR-    |
| โปรแกรมครั้งต่อไป ไม่จำเป็นต้อง                                      | CODE และเข้าไปกรอกข้อมูล LOG ของอุปกรณ์ |                   |                          |                |            |
| Login แล้ว                                                           | นั้นเลย                                 |                   |                          |                |            |
|                                                                      | กดปุ่ม 🗗                                | เพื่อ Lo          | ogout ແລະ                | ะ กลับไปห      | เน้า Login |
|                                                                      | (สำหรับกร                               | ณีที่ มีผู้ใช้    | ้เงานมือถือ              | )หลายคน)       | )          |

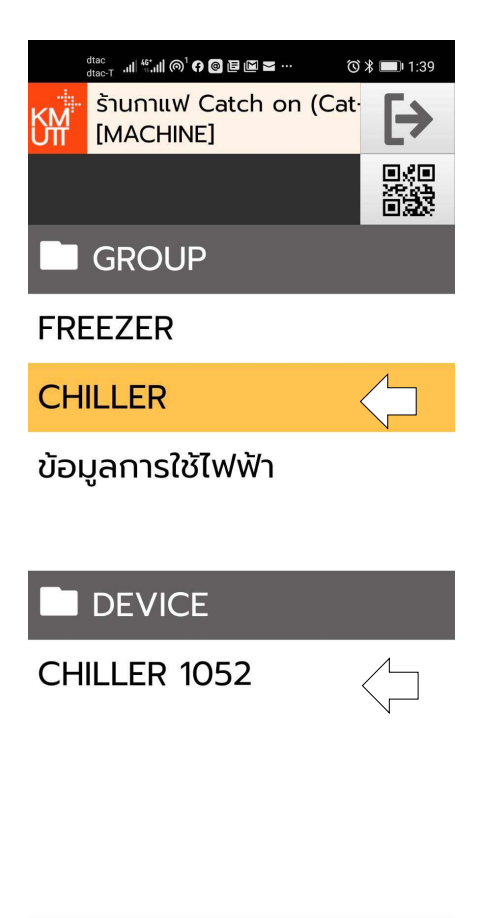

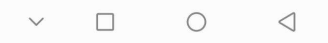

กดเลือกกลุ่ม เครื่องจักร-อุปกรณ์ ด้านบน (รายการที่เลือกอยู่ จะมี แถบสีส้มเลือกอยู่)

กดเลือก เครื่องจักร-อุปกรณ์ ด้านล่าง

| dtac<br>dtac-T •I | ₩II @¹ <b>ß</b>   | @EM          | ¥     | Ö               | * 💷 1:39 |                |         |
|-------------------|-------------------|--------------|-------|-----------------|----------|----------------|---------|
| KM Šnu<br>[DA     | חחווע C<br>TA INP | Catch<br>UT] | on (( | Cat             | [→       |                |         |
| CHILL             | ER 10             | )52          |       |                 |          |                |         |
| 🔲 ข้อ             | มูล               |              |       | 13:             | 00       | $\langle \neg$ | รอบเวลา |
| T_SP1             |                   | 10.          | 5     | F               |          |                |         |
| T_EEW             | /1                | 1.5          |       | F               |          |                |         |
| T_ELW             | /1                |              |       | F               |          |                |         |
| F_CHV             | V1                |              |       | G               | PMus     | -              |         |
| 1                 | 2                 |              | 3     |                 | ลบ       |                |         |
| 4                 | 5                 |              | 6     | 1               | Ō        |                |         |
| 7                 | 8                 |              | 9     |                 | i        |                |         |
| 0                 |                   |              | +/-   |                 | Ē        |                |         |
|                   | บันทึ             | กทั้ง        | окис  | ר.<br>ר.        |          |                |         |
| ~                 |                   | 0            |       | $\triangleleft$ |          |                |         |

เมื่อเลือก อุปกรณ์/เครื่องจักร จะมีรายการตัวแปร แสดง ในรอบเวลาที่ใกล้กับเวลาปัจจุบันที่สุด

กดเลือก ข้อมูลที่ต้องการป้อน (รายการที่เลือกอยู่ จะมีแถบสีส้มเลือกอยู่) จากนั้น พิมพ์ตัวเลขที่ ต้องการได้เลย

**ลบ** เมื่อต้องการลบข้อมูลที่ป้อน

เมื่อต้องการสแกนข้อความ และให้โปรแกรม วิเคราะห์เป็นตัวเลข (ไม่ต้องพิมพ์ ใช้การสแกน ตัวเลขได้เลย) เช่น ถ่ายภาพตัวเลขที่หน้าปัมท์ อุปกรณ์ เพื่อให้โปรแกรมวิเคราะห์ตัวเลขให้ อัตโนมัติ

🚺 เมื่อต้องการดูประวัติข้อมูลย้อนหลัง

📃 เมื่อต้องการบันทึกหมายเหตุ

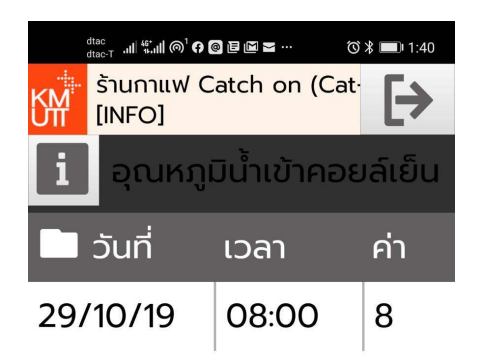

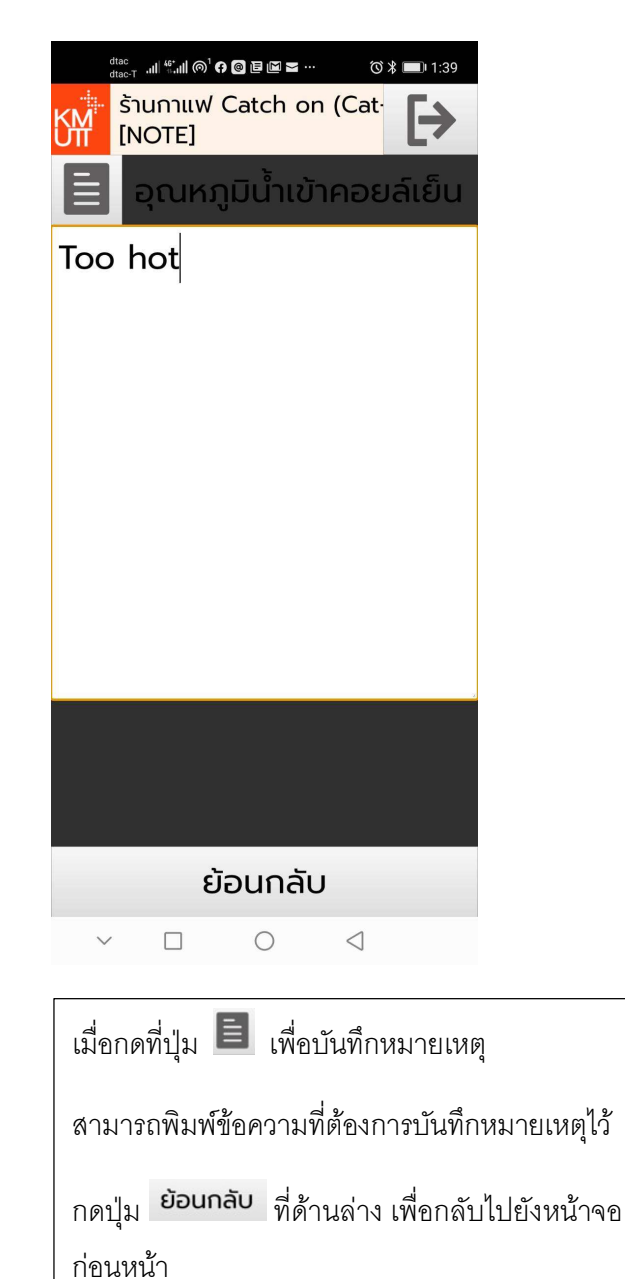

|   | $\sim$            |                    | 0                 | $\triangleleft$ |            |          |
|---|-------------------|--------------------|-------------------|-----------------|------------|----------|
| ٩ | มื่อกด<br>เ้อนหลั | ที่ปุ่ม<br>ังดังภา | <b>i</b> โปร<br>พ | ງແກງນຈະ         | ะแสดง      | าประวัติ |
|   | 🔲 ວັເ             | มที่               | เวลา              | ค่า             |            |          |
|   | 29/10             | /19                | 08:00             | 8               |            |          |
| l | เสดง วั           | ันที่ รอ           | บเวลา แต          | ละ ข้อมูลา์     | ที่บันทึ่เ | 1        |
| ſ | าดปุ่ม            | ย้อนก              | าลับ ที่ด้        | ้านล่าง เ       | .พื่อกลั   | กับไปยัง |
| l | หน้าจอเ           | ก่อนหน่            | ้ไ                |                 |            |          |

ย้อนกลับ

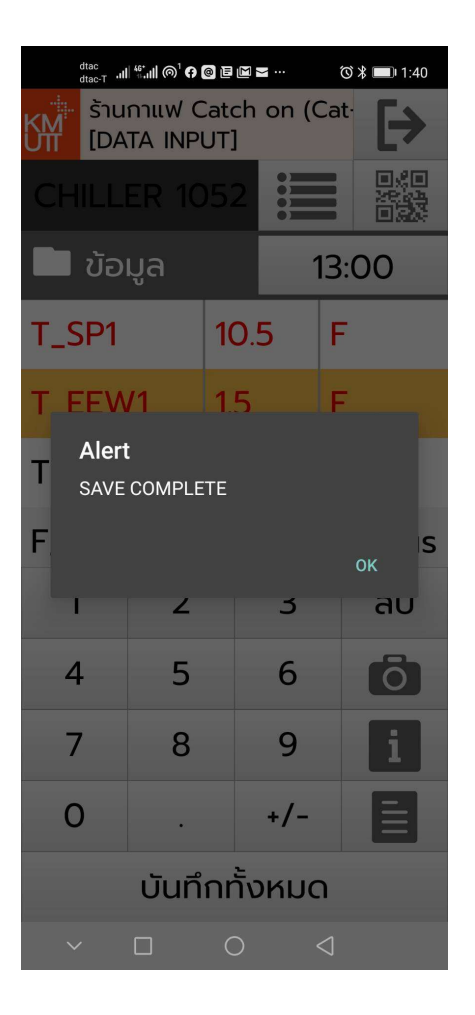

สังเกตุว่า ข้อมูลที่ยังไม่ได้บันทึก ตัวอักษร จะ เป็น <mark>สีแดง</mark>

สามารถ ป้อนข้อมูลได้หลาย ๆ รายการ และกด ปุ่ม **บันทึกทั้งหมด** ที่ด้านล่าง เพียงครั้งเดียว

เมื่อบันทึกเรียบร้อย จะมีข้อความดังภาพ

| dtac, اا المجنية المراقية (م) المجنية المحالية (م) من المحالية المحالية (م) من المحالية (م) محالية المحالية<br>ما محالية المحالية (م) محالية المحالية (م) محالية (م) محالية (م) محالية (م) محالية (م) محالية (م) محالية (م) مح |              |     |     |      |      |  |  |
|----------------------------------------------------------------------------------------------------|--------------|-----|-----|------|------|--|--|
| ร้านกาแฟ Catch on (Cat<br>[DATA INPUT]                                                                                                    |              |     |     |      |      |  |  |
| CHILL                                                                                                    | CHILLER 1052 |     |     |      |      |  |  |
| 🔲 ນ້ອ                                                                                                    | มูล          |     |     | 13:( | 00   |  |  |
| T_SP1                                                                                                    |              | 10. | 5   | F    |      |  |  |
| T_EEW                                                                                                    | /1           | 1.5 |     | F    |      |  |  |
| T_ELW                                                                                                    | /1           |     |     | F    |      |  |  |
| F_CHV                                                                                                    | V1           |     |     | G    | PMus |  |  |
| 1                                                                                                    | 2            |     | 3   |      | ลบ   |  |  |
| 4                                                                                                    | 5            |     | 6   |      | Ō    |  |  |
| 7                                                                                                    | 8            |     | 9   |      | i    |  |  |
| 0                                                                                                    | •            |     | +/- |      |      |  |  |
| บันทึกทั้งหมด                                                                                                    |              |     |     |      |      |  |  |
| ✓ □ ○ <                                                                                                    |              |     |     |      |      |  |  |

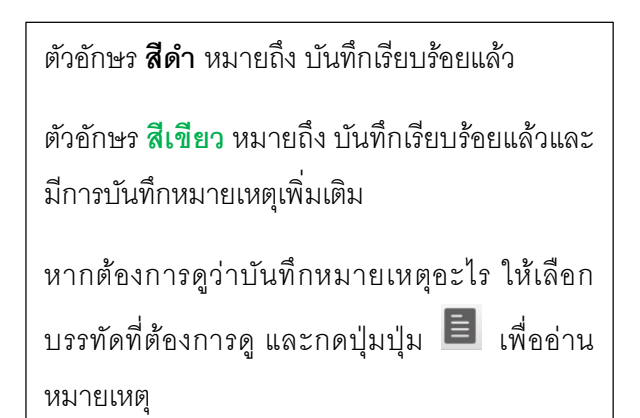

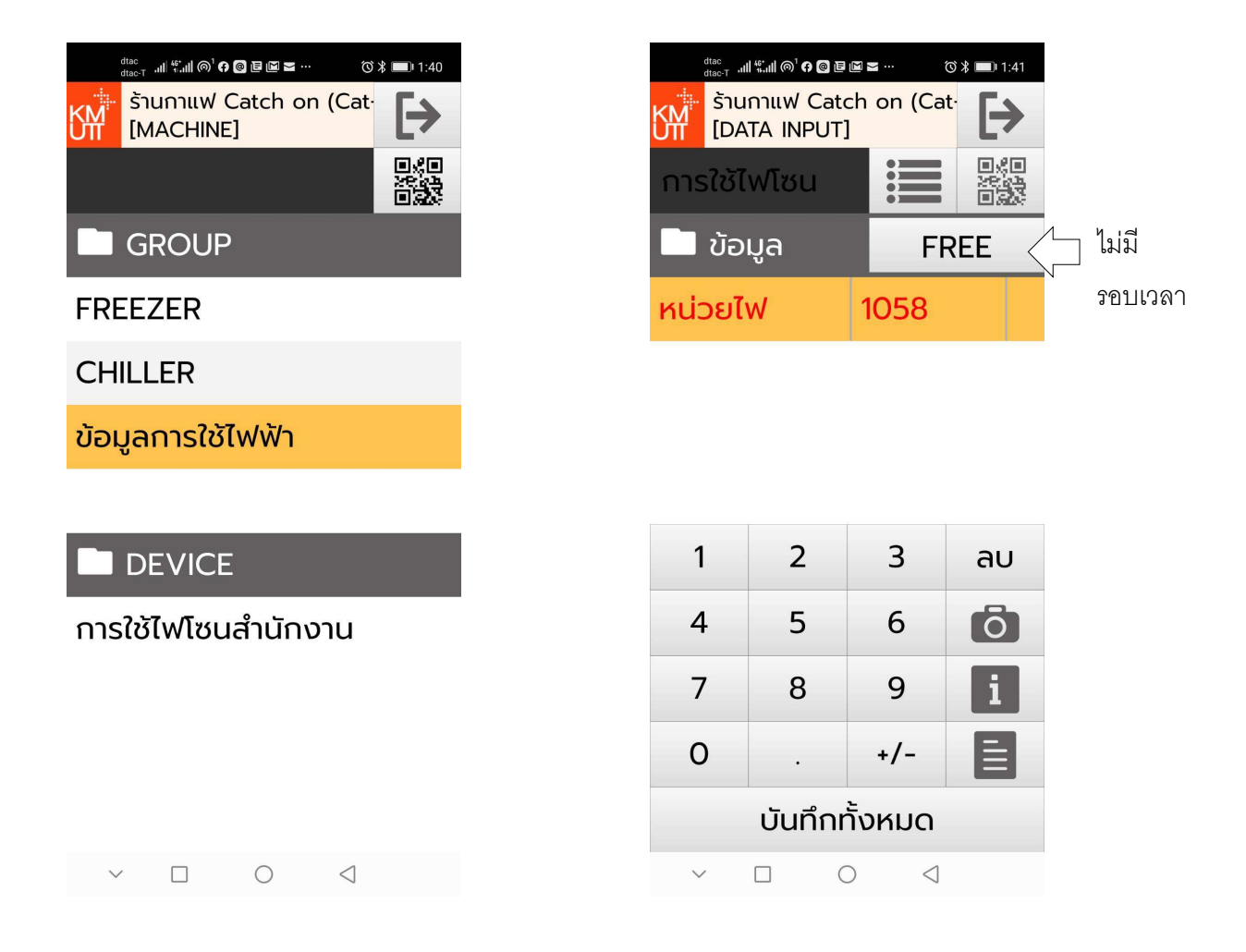

้สำหรับข้อมูลที่ไม่มีการกำหนด รอบเวลา บันทึกข้อมูล การแสดงผล จะคล้ายคลึงกัน แต่ ไม่มี รอบเวลากำกับแสดง

สำหรับการบันทึกข้อมูล พิมพ์ตัวเลขที่ต้องการ และกดปุ่ม <mark>บันทึกกั้งหมด</mark>